No-HDD PC

| Last<br>update:<br>2015/06/18<br>15:49 | btrfs _<br>_no-hdd_pc<br>_ | https://atl.kr/dokuwiki/doku.php/btrfs%EB%A5%BC_%EC%9D%91%EC%9A%A9%ED%95%9C_no-hdd_pc%EB%B0%A9_%EA%B5%AC%EC%B6%95?rev=1425453750 |
|----------------------------------------|----------------------------|----------------------------------------------------------------------------------------------------|
|----------------------------------------|----------------------------|----------------------------------------------------------------------------------------------------|

# btrfs

# .

: http://2cpu.co.kr/bbs/board.php?bo\_table=vm&wr\_id=2343

**No-HDD PC** 

#### 0.

btrfs file system

/iscsi ←-

- DHCP
- TFTP
- ISCSI
- BTRFS

#### 1.

IP

/etc/network/interface

```
auto eth0
iface eth0 inet static
address 211.168.0.3
netmask 255.255.255.0
gateway 211.168.0.1
dns-nameservers 168.124.101.2
```

2.

가

...

• # DHCP

root:/#apt-get install isc-dhcp-server

• #TFTP

```
root:/#apt-get install xinetd
root:/#apt-get install tftpd
root:/#apt-get install hpa-tfpd
```

• #BTRFS-TOOLS

```
root:/#apt-get install btrfs-tools
```

• #iscsi

root:/#apt-get install iscsitarget iscsitarget-dkms

## 3. ISCSI

| -<br>가                                                                         |                                                                              |                                |                               | ISCSI TARGET          |             |    |
|--------------------------------------------------------------------------------|------------------------------------------------------------------------------|--------------------------------|-------------------------------|-----------------------|-------------|----|
| -<br>100G 가                                                                    | BTRFS                                                                        | 100G                           | /iscsi<br>50%                 |                       | . :<br>Full | 가  |
| <pre>root:/# mkdir<br/>root:/# chmod<br/>root:/# btrfs<br/>root:/# chmod</pre> | /iscsi/image<br>755 /iscsi/image<br>subvolume create /<br>755 /iscsi/image/w | iscsi/ima<br>in7               | ge/win7                       |                       |             |    |
| -                                                                              |                                                                              |                                |                               |                       |             |    |
| root:/# dd if=<br>count=500000                                                 | /dev/zero of=/iscs                                                           | i/image/w                      | in7/win7.img                  | g bs=1048576          |             |    |
| 50 가                                                                           |                                                                              |                                |                               |                       |             |    |
| <ul> <li>/etc/default/is</li> </ul>                                            | scsitarget                                                                   |                                |                               |                       |             |    |
| ISCSITARGET_ENAE                                                               | BLE=true —- > true                                                           |                                |                               |                       |             |    |
| <ul> <li>/etc/iet/ietd.c</li> </ul>                                            | onf                                                                          | 가                              |                               |                       |             |    |
| Target iqn.201<br>Lun 0 Path<br>image path<br>Alias client1<br>MaxConnecions   | 4-08.vitamin.com:m<br>=/iscsi/image/win7<br>><br>1>                          | aster<br>/win7.img<br>가<br>isc | > iscsi<br>,Type=fileic<br>si | . target<br>) > iscsi | targe       | ŧt |
| <ul> <li>Iscsi target</li> </ul>                                               |                                                                              |                                |                               |                       |             |    |
| root:/# servic                                                                 | e iscsitarget rest                                                           | art                            |                               |                       |             |    |

ok

No-HDD PC

4.

가

#### DHCP, TFTP, gPXE

http://rom-o-matic.net/gpxe/gpxe-1.0.1/contrib/rom-o-matic/ undionly.kpxe • dhcp /etc/dhcp/dhcpd.conf subnet 211.168.0.0 netmask 255.255.255.0 { range dynamic-bootp 211.168.0.11 211.168.0.185; option domain-name-servers 164.124.101.2, 168.126.63.1; option broadcast-address 211.168.0.255; option routers 211.168.0.1; authoritative; } host client1 { hardware ethernet 00:00:00:00:00:00; ----> fixed-address 192.168.0.10; ----> option host name "client1"; if exists user-class and option user-class = "gPXE" { filename ""; option root-path "iscsi:211.168.0.3::::iqn.2014-08.vitamin.com:master"; -- > iscsi target } else { filename "gpxe.kpxe"; } } 가 CMOS SETUP 가 Boot from LAN NETWORK Enable 1 - TFTP /etc/xinetd.d/tftp service tftp

```
{
 disable
              = no
                                  --- >
                                              yes
                                                    no
  socket_type = dgram
 protocol
            = udp
 wait
             = yes
             = nobody
 user
           = /usr/sbin/in.tftpd
 server
 server_args = -s /tftpboot
}
```

gpxe-1.0.1-undionly.kpxe /tftpboot gpxe.kpxe /tftpboot . #mkdir /tftpboot DHCP root:/#service isc-dhcp-server restart 가 10 100 . . . btrfs subvolume snapshot /iscsi/image/win7 /iscsi/image/pc01 btrfs subvolume snapshot /iscsi/image/win7 /iscsi/image/pc02 btrfs subvolume snapshot /iscsi/image/win7 /iscsi/image/pc03 рс . /iscsi/image/pc01/ win7.img 가 рс /etc/iet/ietd.conf 가 Target iqn.2014-08.vitamin.com:pc01 Lun 0 Path=/iscsi/image/pc01/win7.img,Type=fileio MaxConnecions 1 Target iqn.2014-08.vitamin.com:pc02 Lun 0 Path=/iscsi/image/pc02/win7.img,Type=fileio MaxConnecions 1 Target ign.2014-08.vitamin.com:pc03 Lun 0 Path=/iscsi/image/pc03/win7.img,Type=fileio MaxConnecions 1 /etc/dhcp/dhcpd.conf 가 dhcp /etc/dhcp/dhcpd.conf subnet 211.168.0.0 netmask 255.255.255.0 { range dynamic-bootp 211.168.0.11 211.168.0.185; option domain-name-servers 164.124.101.2, 168.126.63.1; option broadcast-address 211.168.0.255; option routers 211.168.0.1; authoritative; } host master { hardware ethernet 00:00:00:00:00:00; fixed-address 211.168.0.10; option host name "client1"; if exists user-class and option user-class = "gPXE" { filename ""; option root-path "iscsi:211.168.0.3::::iqn.2014-08.vitamin.com:master"; } else {

7/8

```
filename "gpxe.kpxe";
}
}
host pc01 {
  hardware ethernet 00:00:00:00:00:00;
  fixed-address 211.168.0.11;
  option host name "pc01";
  if exists user-class and option user-class = "gPXE" {
    filename "";
    option root-path "iscsi:211.168.0.3::::iqn.2014-08.vitamin.com:pc01";
} else {
    filename "gpxe.kpxe";
}
}
host pc02 {
  hardware ethernet 00:00:00:00:00:00;
  fixed-address 211.168.0.12;
  option host name "pc02";
  if exists user-class and option user-class = "gPXE" {
    filename "";
    option root-path "iscsi:211.168.0.3::::iqn.2014-08.vitamin.com:pc02";
} else {
    filename "gpxe.kpxe";
}
}
host pc03 {
  hardware ethernet 00:00:00:00:00:00;
  fixed-address 211.168.0.13;
  option host name "client1";
  if exists user-class and option user-class = "gPXE" {
    filename "";
    option root-path "iscsi:211.168.0.3::::iqn.2014-08.vitamin.com:pc03";
} else {
    filename "gpxe.kpxe";
}
}
   pc01
                        iscsi
                                                                tftp
                                                   path
                                                                         iscs
 pc01
   pc01
#ietadm --op delete --tid=1 --lun=0 iscsi
#btrfs subvolume delete /iscsi/image/pc01
#btrfs subvolume snapshot /iscsi/image/win7 /iscsi/image/pc01
#ietadm --op new --tid=1 --lun=0 --params Path=/iscsi/image/pc01/win7.img
iscsi
```

가

가

0.1

| master                   | 가 |        | рс    |   |       |  |
|--------------------------|---|--------|-------|---|-------|--|
| . master                 |   | рс     |       |   |       |  |
|                          |   |        | iscsi |   | ip    |  |
| master, pc01, pc02 pc03, |   | master |       | 가 |       |  |
|                          |   |        |       |   | iscsi |  |

### http://support.microsoft.com/kb/2550978 http://support.microsoft.com/kb/976042/

| From:<br>https://atl.kr/dokuwiki/ - AllThatLinux!                                                                                                   |        |       |
|----------------------------------------------------------------------------------------------------|--------|-------|
| Permanent link:<br>https://atl.kr/dokuwiki/doku.php/btrfs%EB%A5%BC_%EC%9D%91%EC%9A%A9%ED%95%9C_no-hdd_pc%EB%B0%A9_%EA%B5%AC%EC%B6%95?rev=1425453750 |        | 新新    |
| Last update: 2015/06/18 15:49                                                                                                    |        |       |
|                                                                                                    | CARGES | 60 T. |